## The West Virginia State Bar

## Annual Membership Fees and Reporting 2013-14

| mike                |                   |
|---------------------|-------------------|
| Password            | •                 |
| •••••               | ••                |
| <b>⊘</b> <u>Req</u> | uest new password |
| Log in              |                   |
|                     |                   |

Instructions:

- Log in using your email address and password at <u>www.mywvbar.org/2013</u> (If you do not have a password select request a password and it will be emailed to you).
- 2. Update your address if needed

| Street Address |  |   |  |
|----------------|--|---|--|
| City           |  |   |  |
| State          |  | • |  |
|                |  |   |  |
| Zip Code       |  |   |  |

 Under the "Firm Name" field type in the name of your firm to search for your organization.

(If your organization does not show up in the firm name search, enter it in the Other Organization field below.)

| • Firm /                                  | Organization Information                                                                                                    |
|-------------------------------------------|----------------------------------------------------------------------------------------------------|
| Search for y<br>from the di<br>Other Orga | your firm name below by typing in the organization name. Select your name<br>op down list. If your firm / organization is not on the search results fill out the<br>inization (Not Listed Above) field below. |
| Firm Name                                 | e Search                                                                                                    |
| - Search                                  | Above For Your Employer Name -                                                                                                    |
| Enter the org                             | anization name if it does not appear in the list above.                                                                                                    |
| Job Title                                 |                                                                                                    |
|                                           |                                                                                                    |

4. Verify that your phone number and other information is correct

| Provide telephone contact information, including primary, fax and mobile telephone numbers. You may also provide web site information on your firm or practice. |
|----------------------------------------------------------------------------------------------------|
|                                                                                                    |
| Phone Number                                                                                                    |
| Fax Number                                                                                                    |
| Mobile Phone                                                                                                    |
| Website                                                                                                    |
|                                                                                                    |

| ▼ <u>Other Information</u>                                                                                                    |
|----------------------------------------------------------------------------------------------------|
| Please provide information on any special skill sets you may possess. You may also indicated your interest in working with the West Virginia Department of Education in providing mentorships to elementary, middle and high school students. |
| High School Mentor 💿 No 🔘 Yes                                                                                                    |
| Middle School Mentor 💿 No 💿 Yes                                                                                                    |
| Elementary School Mentor 💿 No 💿 Yes                                                                                                    |
| Special Skills                                                                                                    |
| Fluent in French                                                                                                    |
| Fluent in Spanish                                                                                                    |
| Fluent in Sign Language                                                                                                    |
| Fluent in a language other than French, English, Spanish or Sign Language                                                                                                    |
| Select from the above skill sets                                                                                                    |
|                                                                                                    |
|                                                                                                    |

5. Enter your FRD information (If you choose to have your firm administrator complete your FRD please select Yes the firm administrator radio button.)

| Financia                                   | Responsibility Disclosure Information                                                                                                    |
|--------------------------------------------|----------------------------------------------------------------------------------------------------|
| This sectior<br>Members. F<br>indicate tha | contains the information required to be filed annually by all active West Virginia Bar<br>or those attorneys whose firm collects and supplies FRD information, check the box to<br>t the information will be supplied by the attorney's firm. |
| FRD Exem<br>Are you exem<br>government     | ption O Yes INO<br>pt from the provisions of this Rule because you are engaged in the practice of law as a full-time<br>awyer or in-house counsel and do not represent clients outside that capacity?                                         |
| Firm Admi                                  | nistrator 🖲 Yes 🔿 No                                                                                                    |
| Will your Fina<br>you will be ch           | ncial Responsibility Disclosure be made by your firm administrator? (Pursuant to the Bar's By-Laws, arred \$25.00 if your firm administrator does not complete and submit this information before                                             |
| September 1,                               | of this fiscal year.)                                                                                                    |
| September 1,                               | Provider Name                                                                                                    |
| September 1,<br>Insurance                  | Provider Name                                                                                                    |

6. Enter your IOLTA information (If you choose to have your firm administrator complete your IOLTA compliance information please select Yes on the firm administrator radio button.)

| IQI TA Information                                                                                                    |   |
|----------------------------------------------------------------------------------------------------|---|
| This section contains bank account information required to be filed annually by all active West Virginia Bar Members. For those attorneys whose firm collects and supplies IOLTA information, check the box                                                                |   |
| to indicate that the information will be supplied by the attorney's firm.                                                                                                    |   |
| IOLTA Exemption O Yes  No                                                                                                    |   |
| Are you exercise the portation of name more exemptions from the requirement see <u>Hule 1.15 of the west virginia kues of Professional Conduct</u> and the <u>Uperating Requisitions</u> of the IOLTA Program.                                                             |   |
| Firm Administrator - IOLTA       Yes       No         Will your IOLTA information be submitted by your firm administrator?       Yes       Yes                                                                                                    |   |
| Account Existence  • Yes  No                                                                                                    |   |
| Do you currently have an IOLTA Account that you use for clients funds? (An interest or dividend-bearing trust account for nominal or short-term client deposits, with interest or dividends that are payable to The West Virginia State Bar, in compliance with Rule 1.15) |   |
| Tax ID Number (FEIN#)                                                                                                    |   |
| Provide the FEIN # for the IOLTA Account Information.                                                                                                    |   |
| Account Name                                                                                                    |   |
| The name on the IOLTA Bank Account.                                                                                                    |   |
| Bank Name                                                                                                    |   |
| Name of the bank where the IOLTA account is located.                                                                                                    |   |
| Trust Account Number                                                                                                    |   |
| Trust Account number of the IOLTA account.                                                                                                    |   |
| Bank Routing Number                                                                                                    |   |
| Bank routing number of the IOLTA account.                                                                                                    |   |
| Additional Accounts                                                                                                    |   |
|                                                                                                    |   |
|                                                                                                    |   |
|                                                                                                    |   |
|                                                                                                    |   |
|                                                                                                    |   |
|                                                                                                    |   |
|                                                                                                    |   |
|                                                                                                    |   |
|                                                                                                    | 1 |
| If you have more than one IOLTA Account please list them above in the following format: Account Name, Bank Name, Trust Account Number, Routing Number.                                                                                                    |   |
|                                                                                                    |   |

7. Click on the "submit" button at the bottom of the form

| Submit 2013-14 Annual Membership Report In | formation |
|--------------------------------------------|-----------|
| Submit 2013-14 Annual Membership Report II | normation |

8. Choose membership type and choose either to pay by credit card or select pay later by check option.

|                 | 0                                                                                                    |     |
|-----------------|----------------------------------------------------------------------------------------------------|-----|
|                 | Bar Membership Renewals                                                                                                    |     |
|                 | Welcome to the WV Bar annual dues renewal page. Use this page to electronically submit your membership                                                                              |     |
|                 | information and pay for your annual fees via credit card.                                                                                                    |     |
|                 | <ul> <li>\$ 250.00 Active Dues (3+ Years)</li> </ul>                                                                                                    |     |
|                 | • \$ 250.00 Active Dues (Not Practicing)                                                                                                    |     |
|                 | • <b>\$ 200.00</b> Active Dues (1-3 Years)                                                                                                    |     |
|                 | <b>\$ 100.00</b> Inactive Dues                                                                                                    |     |
|                 | Email Address * caseya@wvbar.org                                                                                                    |     |
|                 | Payment Options                                                                                                    |     |
|                 | Payment Method    PayPal WVSB   I will send payment by check  *                                                                                                    |     |
|                 | Contribute                                                                                                    |     |
|                 |                                                                                                    |     |
| G               |                                                                                                    |     |
| Bai             | r Membership Renewals                                                                                                    | ₽   |
| Please<br>where | verify the information below carefully. Click Go Back if you need to make changes. Click the Continue button to go<br>you will select your payment method and complete the payment. | to, |
| Cont            | inue >> Go Back                                                                                                    |     |
| rayii           |                                                                                                    |     |
| То              | otal Amount: \$ 250.00 - Active Dues (3+ Years)                                                                                                    |     |
| Your            | Email                                                                                                    |     |
| caseya          | @wvbar.org                                                                                                    |     |
| Cont            | inue >> Go Back                                                                                                    |     |

9. If you are paying by credit card select "I do not have a PayPal account" in order to enter your credit card number.

|                                                                     |                    | Choose a way to pay<br>PayPal securely processes payments to                            | for The West Virginia State Bar. |                |
|---------------------------------------------------------------------|--------------------|-----------------------------------------------------------------------------------------|----------------------------------|----------------|
| Your order summa                                                    | ary                | Have a PayPal account?                                                                  |                                  | PayPal         |
| Descriptions                                                        | Amount             | Log in to your account to pay                                                           |                                  |                |
| ine Payment: Bar Membership<br>ne<br>n price: \$250.00<br>antity: 1 | \$250.00           | <ul> <li>Don't have a PayPal account<br/>Pay as a guest now, sign up for Pay</li> </ul> | <b>?</b><br>Pal later            |                |
| total                                                               | \$250.00           | Country                                                                                 | United States                    | ~              |
|                                                                     | Total \$250.00 USD |                                                                                         |                                  |                |
|                                                                     |                    | First name                                                                              |                                  | ]              |
|                                                                     |                    | Last name                                                                               |                                  | ]              |
|                                                                     |                    | Address line 1                                                                          |                                  | ]              |
|                                                                     |                    | Address line 2                                                                          |                                  | ]              |
|                                                                     |                    | (optional)                                                                              |                                  |                |
|                                                                     |                    | City/State                                                                              |                                  | ▼              |
|                                                                     |                    | ZIP code                                                                                |                                  |                |
|                                                                     |                    | Phone type                                                                              | Mobile 🗸                         |                |
|                                                                     |                    | Why is this needed?                                                                     |                                  |                |
|                                                                     |                    | Phone number                                                                            | 555-555-1234                     | 1              |
|                                                                     |                    | Email                                                                                   |                                  | 1              |
|                                                                     |                    | Email                                                                                   | caseya@wvbar.org                 |                |
|                                                                     |                    |                                                                                         | Continue                         |                |
|                                                                     |                    |                                                                                         | Payments proce                   | ssed by PayPal |
|                                                                     |                    | Cancel and return to The West Virginia Sta                                              | te Bar.                          | _              |

10. Once your payment is complete you will receive an email from PayPal confirming your payment (see next page)